Installation des Treibers für den GPT-4454 / Lan

- 1. Installieren sie das Programm "Device Discovery Utility for Windows". Dieses Programm wird zur Konfiguration des Lan-Adapters benötigt und gibt ihnen die Möglichkeit sämtliche Einstellungen zu ändern.
- 2. Einstellung:

| 🕿 Digi Device Discovery                                                                                      |              |             |      | _ □ 🛛             | Nach der Installation können sie nach                                                                    |
|----------------------------------------------------------------------------------------------------|--------------|-------------|------|-------------------|----------------------------------------------------------------------------------------------------|
| Device Tasks<br>Open web interface<br>Telest to command line<br>Configure network settings<br>Restart device | IP Address A | MAC Address | Name | Device            | angeschlossenen Geräte im Netz suchen.<br>Dieses Suchen kann durchaus einige Zeit in<br>Anspruch nehmen. |
| Other Tasks<br>Refresh view<br>Help and Support                                                              |              |             |      |                   | Mit "Refresh view" können sie die Suche neu                                                              |
| Details                                                                                                    |              |             |      |                   | Ein Doppelklick auf das Gerät öffnet einen                                                               |
|                                                                                                    |              |             |      |                   | Konfigurationsdialog in dem alle<br>notwendigen Einstellungen geändert werden                            |
|                                                                                                    |              |             |      |                   | können.                                                                                                  |
| 0 devices                                                                                                    |              |             |      | My Device Network |                                                                                                    |

## Installation des Realport Treibers

1. Entpacken sie das Programm in einen Ordner ihrer Wahl und starten sie Setup32.exe (auf 64 Bit Systemen Setup64.exe und auf DOS Setup.exe).

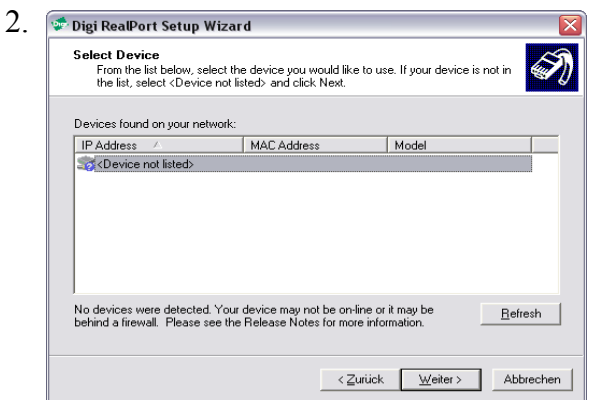

Während der Installation wird nach im Netz installierten Geräten gesucht.

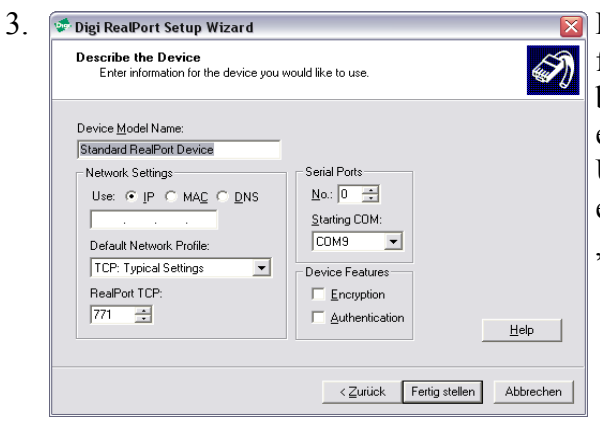

 Danach können sie die benötigten Einstellungen
für ihr Gerät vornehmen. Hier können sie die benötigte COM-Schnittstelle und den TCP Port einstellen.

Unter "No.:" können sie die Anzahl der Ports die erstellt werden sollen eingeben. Hier sollte eine "1" stehen.

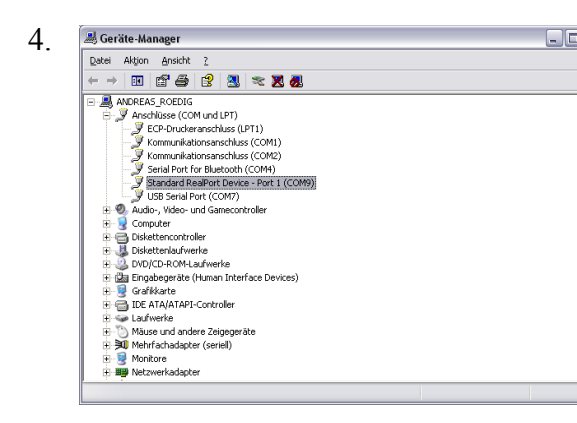

Nun sollte im Gerätemanager ein "Standard RealPort Device – Port x" auftauchen.